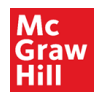

## SIMnet Blackboard Ultra Course View Deep Integration – Student Pairing

1. Login to Blackboard Ultra

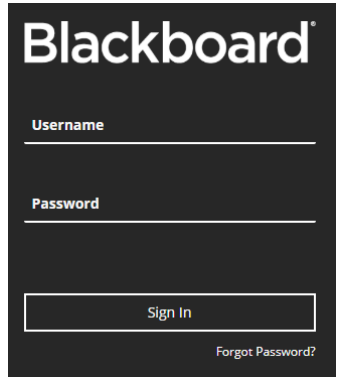

2. Click Courses on the left navigation

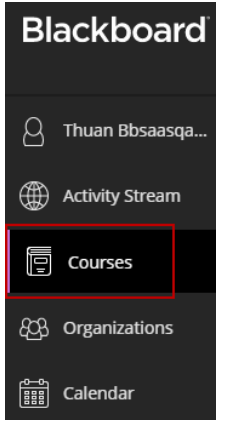

3. Click into your course. *Please note that the course, module, and resource names in this document are for illustrative purposes only. Your own course will be different.* 

| Blackboard             | Courses                                                   |                                |
|------------------------|-----------------------------------------------------------|--------------------------------|
| C Thuan ultraqastgstu1 | Current Courses 🔻                                         | Upcoming Courses $\rightarrow$ |
| Activity Stream        |                                                           |                                |
| Courses                | ■ Q Search your courses Filter All Courses ▼              | 25 🔻 items per page            |
| දිටුි Organizations    | Thuan RhSanStaningt1 SIMnat RCS Ultra Course View 8 22 19 |                                |
| Calendar               | Thuan Bbsaasqansti   More info >                          | ☆                              |

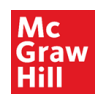

## 4. Click on a SIMnet assignment link

| ×                                                                                                    | simnet082219<br>Thuan BbSaaSqa                          | Ĩ                                              | 0-0<br>8888<br>8888 | Â |  |  |  |
|----------------------------------------------------------------------------------------------------|---------------------------------------------------------|------------------------------------------------|---------------------|---|--|--|--|
| Contraction Contraction Contra |                                                         |                                                |                     |   |  |  |  |
| 1<br>23<br>1                                                                                                    | Details & Actions                                       | Course Content                                 |                     |   |  |  |  |
|                                                                                                    | B Roster<br>View everyone in your<br>course             | Excel - Chapter 1 - Getting Started with Excel |                     |   |  |  |  |
|                                                                                                    | Announcements     No announcements     No Books & Tools | Excel - Chapter 2 - Formatting Cells           |                     |   |  |  |  |

## 5. Click Launch in the right panel

| simnet082219<br>Thuan BbSaaSqa                   | inst1 SIMnet PCS Ul×                  | Thuan BbSaaSqainst1 SIMnet PCS Ultra Course View<br>Excel - Chapter 1 - Getti |  |  |  |
|--------------------------------------------------|---------------------------------------|-------------------------------------------------------------------------------|--|--|--|
| Thuan<br>Instructor                              | Bbsaasqastginst1<br><sup>r</sup>      | Details & Information<br>Due Date<br>2/1/20, 10:59 PM<br>149d                 |  |  |  |
| Details & Actions                                | Course Content                        | Your Submissions                                                              |  |  |  |
| Roster<br><u>View everyone in your</u><br>course | Excel - Chapter 1 - Getting Started w | Unopened<br>Due 2/1/20, 10:59 PM                                              |  |  |  |
| Announcements<br>No announcements                | Excel - Chapter 2 - Formatting Cells  |                                                                               |  |  |  |
| View course & institution<br>tools               | Excel - Chapter 3 - Using Formulas a  |                                                                               |  |  |  |
|                                                  |                                       | Launch                                                                        |  |  |  |

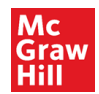

6. Sign In with an existing SIMnet account or Create Account if you do not have one

| SIMnet <sup>®</sup>                                                                                                    | SIMnet*                                                                                                    |  |  |  |
|----------------------------------------------------------------------------------------------------|----------------------------------------------------------------------------------------------------|--|--|--|
| Already have a SIMnet account?<br>Yes, sign in now No, create new account                                                                                                  | Already have a SIMnet account?                                                                                                    |  |  |  |
| Sign In with your SIMnet credentials     Username:     Password:     By continuing, I agree to McGraw-Hill's Terms of Service, Terms of Use and Privacy Policy.     Cancel | Welcome     We will create an account for you based on the information we already have.     By continuing, I agree to McGraw-Hill's Terms of Service, Terms of Use and Privacy Policy.     Cancel |  |  |  |

If you need additional assistance, please contact **Technical support:** <u>https://mhedu.force.com/CXG/s/ContactUs</u>